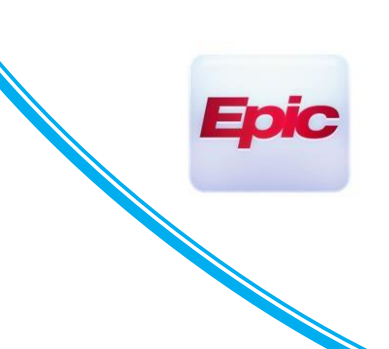

1

### **Electronic Prior Authorization (ePA)**

#### **Users Impacted: Ambulatory Providers**

### Introduction

Electronic prior authorization (ePA) reduces the amount of time patients wait for prescriptions. It also streamlines and reduces correspondence between healthcare providers and Pharmacy Benefit Managers (PBM) or payers.

### **Patient Formulary Data Summary**

The formulary data currently available in Epic is plan specific and designed to support a multitude of patient needs. Thus, a greater number of medications are flagged as possibly requiring prior authorization than you may be used to seeing using your current processes. Electronic Prior Authorization data is patient specific, so there are fewer medications flagged as potentially requiring prior authorization.

### How to use Electronic Prior Authorization

First, you must ensure the correct formulary is used to determine if an ePA may be needed for a specific patient/medication/health plan combination. The following process is used when an order is created or when processing a refill request from a pharmacy:

1. Verify Rx benefits – This can be done while rooming the patient or during check-in, depending on your clinic's workflow. A coverage needs to be selected for electronic prior authorization to work.

| ected covera<br>erages: 1 | ge: Usumacintacoatzacoalcosniltepecvera, Juancarlosguadalupepaploapan Franciscolisandroculiacan                                                 | , Junior - HEREISALONGPL                              | NAN-NAM | EAT-35-CHARSLONG (PHARMA LITE SERVICES (PLS) PBM) Total                                                                  |
|---------------------------|----------------------------------------------------------------------------------------------------|-------------------------------------------------------|---------|----------------------------------------------------------------------------------------------------|
| Usuma<br>Linior           | cintacoatzacoalcosniltepecvera, Juancarlosguadalupepaploapan Franciscolisandro<br>- HEREISALONGPLAN-NAMEAT-35-CHARSLONG (PHARMA LITE SERVICES ( | oculiacan,<br>(PLS) PBM)                              |         | Demographics on File<br>Usumacintacoatzacoalcosniltepecvera,Juancarlosguadalupepaploapar<br>Franciscolisandroculiacan Jr |
| Covered:                  | Retail, Mail Order, Specialty, Long-Term Care                                                                                                   |                                                       |         | 6/21/2004 - Male<br>27732 West Alameda Potholeladen Street Apt 425-B                                                     |
| Member<br>ID:             | HEREISACARDHOLDERIDTESTINGMAXLENGTH                                                                                                    | 6/21/2004 - U                                         | 7       | RANCHO CUCAMONGA, CA 91701-1515                                                                                          |
| Group<br>ID:              | THISGROUPIDISATTHEMAXIMUMLENGTHOF35                                                                                                    | 27732 West Alameda<br>Potholeladen Street APT<br>425B |         |                                                                                                    |
| Group<br>Name:            | ${\tt HERE} is a {\tt REALLYLONGANDOVERDONEGROUP NAME TO {\tt ESTLONG, BUTNOTMAX, SUPPORT}$                                                     | Rancho Cucamonga, CA<br>917011515                     |         |                                                                                                    |

### **Ordering a medication**

- 1. When searching for a medication, you will see the patient's prescription benefits information listed.
  - a. **Preferred** medications have a green check mark next to them and are on the patient's formulary. Note: these medications are usually generic.
  - b. Non- Formulary medications have a red "X" next to them and also say "Prior Auth," meaning a prior authorization may be required.

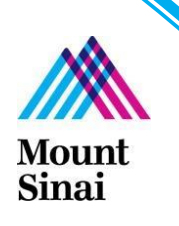

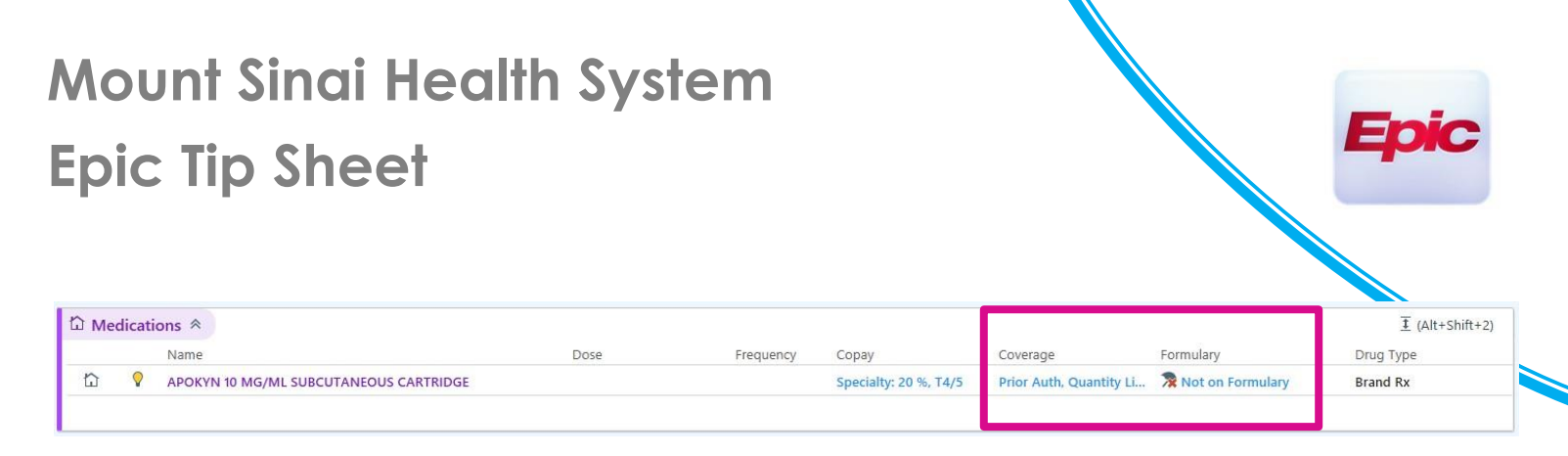

- 2. After accepting the medication, on the bottom right of your screen, click on the hyperlink to open the order and make necessary changes.
- 3. Fill in the quantity and number of refills to satisfy the requirements.

| APOKYN 10             | mg/mL cartridge                                                                                                    | ✓ <u>A</u> ccept | × <u>C</u> anc |
|-----------------------|----------------------------------------------------------------------------------------------------|------------------|----------------|
| Pharmacy<br>Coverage: | Not on Formulary<br>Copay: Specialty pharmacy: 20 %, Tier 4 (of 5)<br>Coverage: Prior Authorization, Quantity Limit: 90 Quantity per 30 Day<br>✓ Send prior authorization request to payer: pharma Lite Services ( |                  |                |
|                       | A This medication may already be authorized for this patient. Prior Authorization Details                                                                                                    |                  |                |
|                       | ①Prior authorization needed. The request for authorization will be sent electronically when the order is signed<br>Services (PLS) PBM                                                                              | . Payer: Pha     | arma Lite      |
| Product:              | APOKYN 10 MG/ML SUBCUTANEOUS CARTRIDGE                                                                                                    |                  |                |
| Sig Method:           | Specify Dose, Route, Frequency Taper/Ramp Combination Dosage                                                                                                    |                  |                |
| Dose:                 | 10 mg 🔎                                                                                                    |                  |                |
|                       | Prescribed Dose: 10 mg                                                                                                    |                  |                |
|                       | Prescribed Amount.                                                                                                    |                  |                |
| Route:                | subcutaneo                                                                                                    |                  |                |
| Frequency:            | 5 TIMES DAILY                                                                                                    |                  |                |
| Duration:             | Doses Days                                                                                                    |                  |                |
|                       | Starting: 10/5/2022 🛱 Ending:                                                                                                    |                  |                |
| Dispense:             | 95 mL Refill: 2                                                                                                    |                  |                |
|                       | □ Do not send renewal requests to me<br>☑ Dispense As Written                                                                                                    |                  |                |
| Mark long-<br>term:   |                                                                                                    |                  |                |
| Patient Sig:          | Inject 1 mL subcutaneously 5 times a day.                                                                                                    |                  |                |
|                       | Add additional information to the patient sig                                                                                                    |                  |                |
| Reference<br>Links:   | 1. Lexi-Comp Peds 2. Lexi-Comp                                                                                                    |                  |                |
| cl.                   | E-Descripting C. Description Named Also Daint Units included                                                                                                    |                  |                |

- 4. Make sure that the PBM or payer listed in the order matches what was selected earlier in the process.
  - a. If the correct PBM or payer is not shown, click the **magnifying glass** and search for the correct PBM or payer. It is generally recommended that the PBM or payer should not normally be changed unless absolutely necessary.
  - b. If the box is blank, it means the PBM or payer does not participate in ePA. If a prior authorization is needed, the pharmacy will alert you via its usual means. You may be able to use Epic's retrospective ePA process by clicking the "Request PA" button on the Medication Management section in the Plan tab.

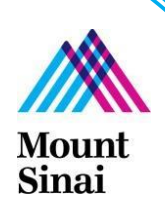

2

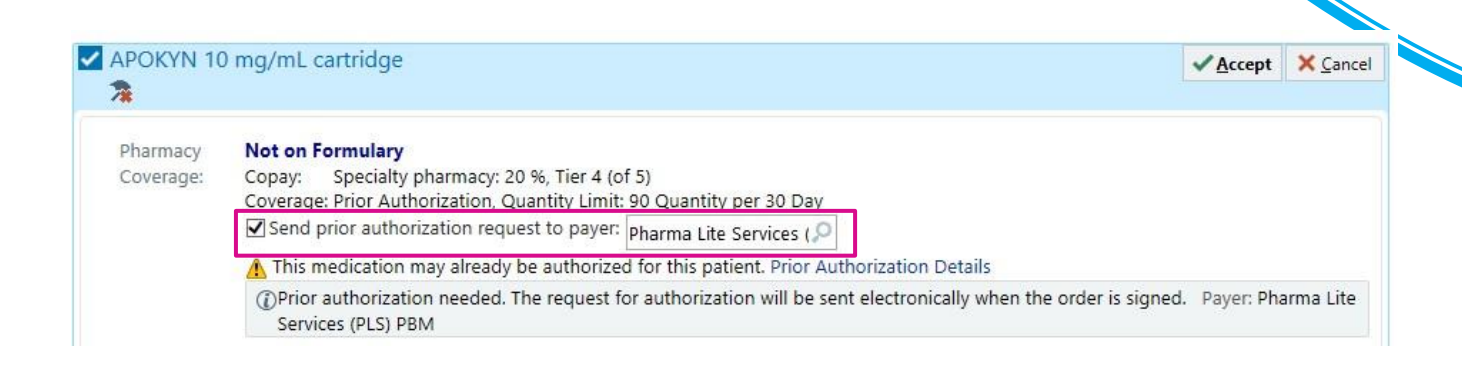

- 5. Click "Accept."
- 6. Prior authorization is needed and will be sent when you "sign" the orders.
- 7. Associate the medication with the diagnosis. Associating a diagnosis code with the medication will accelerate the electronic prior authorization process and allow the PBM or payer to make a more efficient decision.
- 8. Click "Sign Orders," as doing so will send the prior authorization to the identified PBM or payer first. After orders have been signed, \*\*medications that require prior authorization will <u>not</u> be sent to the pharmacy\*\*. This status information will also be presented to the patient on the After Visit Summary and should be reviewed with the patient prior to leaving the clinic.

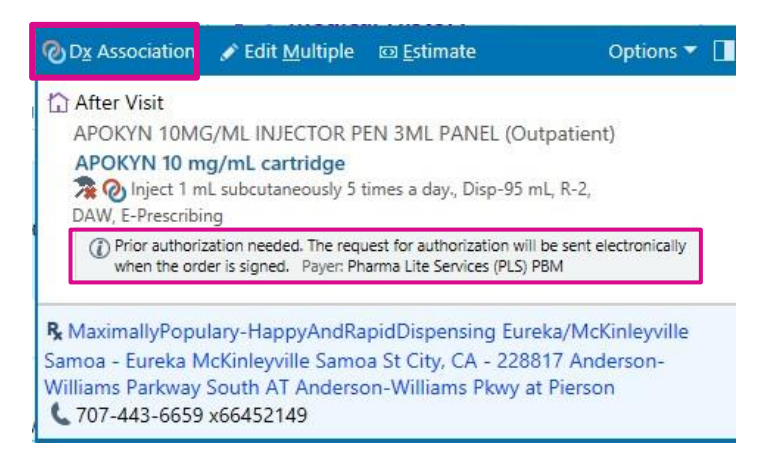

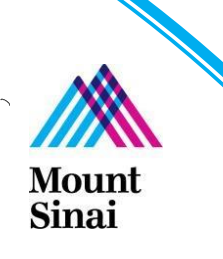

9. You can see the order in multiple places in the patient's chart. This view will provide many of the quick links associated with Electronic Prior Authorization:

Ep

a. Plan / Medication Management

| Hedication Management                                                                                                    |                                                                                                    | 🕂 Comments 🕇 🖡                                                                                                    |
|----------------------------------------------------------------------------------------------------|----------------------------------------------------------------------------------------------------|----------------------------------------------------------------------------------------------------|
| Patient-Reported                                                                                                    |                                                                                                    | Su .                                                                                                    |
| Medications from outside sources                                                                                                    |                                                                                                    |                                                                                                    |
| External medications need attention.                                                                                                    | Go Reconcile 🔿                                                                                                    |                                                                                                    |
| Name 🔺                                                                                                    | Dose, Route, Frequency                                                                                                    | Adh 🖌 🖡                                                                                                    |
| Outpatient and Clinic-Administered                                                                                                    | d Medications                                                                                                    |                                                                                                    |
| APOKYN 10 mg/mL cartridge                                                                                                    | 10 mg, subcutaneous, 5 TIME                                                                                                    | S DAILY 🕐 🗹 🖉 🖉 🖉 🖉                                                                                                    |
| Summary: Inject 1 mL subcutar<br>Dose, Frequency: 10 mg, 5 T<br>Pharmacy: MaximallyPopulary-<br>McKinleyville Samoa St City, C<br>Pkwy at Pierson O Report | eously 5 times a day., Disp-9<br>IMES DAILY Start: 10/5/2022<br>HappyAndRapidDispensing E<br>A - 228817 Anderson-Williams<br>Med Dose History | 5 mL, R-2, DAW, E-Prescribing<br>2 Ord/Sold: 10/5/2022 (O)<br>ureka/McKinleyville Samoa - Eureka<br>s Parkway South AT Anderson-Williams |
| Dispense as written                                                                                                    |                                                                                                    |                                                                                                    |
| Patient Sig: Inject 1 mL subcuta                                                                                                    | neously 5 times a day.                                                                                                    |                                                                                                    |
| Ordered on: 10/5/2022                                                                                                    | EL TOT                                                                                                    |                                                                                                    |
| Dispense: 95 mL                                                                                                    | LE ISI                                                                                                    |                                                                                                    |
| Refills: 2 ordered                                                                                                    |                                                                                                    |                                                                                                    |
| Prior Authorization Pending                                                                                                    |                                                                                                    |                                                                                                    |
| 🔀 Release Rx 😫 Enter Deta                                                                                                    | ills 🙀 Cancel 📑 Change F                                                                                                    | Payer                                                                                                    |

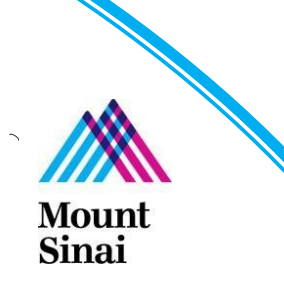

Epic

5

The patient will see the following on their After Visit Summary:

#### **Before ePA:**

| Instru | JCTIONS from MD                                                                                                    |
|--------|----------------------------------------------------------------------------------------------------|
|        | Today's medication changes                                                                                                    |
| 0      | START taking:                                                                                                    |
|        | Apomorphine (APOKYN)                                                                                                    |
|        | Accurate as of September 22, 2022 11:59 PM.<br>Review your updated medication list below.                                                                                                    |
| X      | These medications are not ready yet<br>We are checking if your insurance will help pay for these medications. We will let you know when they are read<br>If you don't hear back within 3 business days, please contact us.<br>Apomorphine |
| _      |                                                                                                    |

| Instruct | ions from                                                            | MD                                                                                                    |
|----------|----------------------------------------------------------------------|----------------------------------------------------------------------------------------------------|
|          | Today's me                                                           | dication changes                                                                                                    |
| 0        | START tal                                                            | king:                                                                                                    |
|          | Apomorp                                                              | hine (APOKYN)                                                                                                    |
|          | Accurate as of                                                       | f September 22, 2022 11:59 PM.                                                                                                    |
| 1        | Review your u                                                        | updated medication list below.                                                                                                    |
|          | 25                                                                   |                                                                                                    |
|          | Pick up thes<br>Eureka/Mck<br>Williams Pa                            | se medications at MaximallyPopulary-HappyAndRapidDispensing<br>Kinleyville Samoa - Eureka McKinleyville Samoa St City, CA - 228817 Anderson-<br>rkway South AT Anderson-Williams Pkwy at Pierson                                                                                                    |
|          | Pick up thes<br>Eureka/Mck<br>Williams Pa<br>Apomorphine             | se medications at MaximallyPopulary-HappyAndRapidDispensing<br>Kinleyville Samoa - Eureka McKinleyville Samoa St City, CA - 228817 Anderson-<br>rkway South AT Anderson-Williams Pkwy at Pierson                                                                                                    |
|          | Pick up thes<br>Eureka/Mck<br>Williams Pa<br>Apomorphine<br>Address: | se medications at MaximallyPopulary-HappyAndRapidDispensing<br>Cinleyville Samoa - Eureka McKinleyville Samoa St City, CA - 228817 Anderson-<br>rkway South AT Anderson-Williams Pkwy at Pierson<br>228817 Anderson-Williams Parkway South At The North Side of The Pierson Park, Eureka<br>McKinleyville Samoa St City CA 95519-2665 |

The patient can also see the prior authorization status in MyChart:

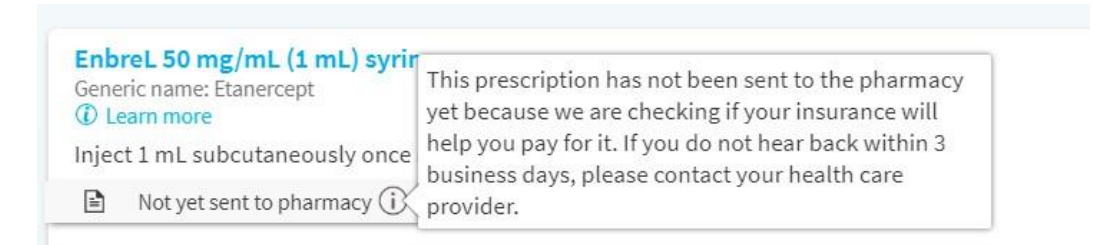

Surescripts processes medication prior authorizations as they are received and will generally respond within a few seconds with the appropriate next steps for a specific request. These responses will be directed to the provider's designated in-box (or clinical pool in-box if available) and will appear in a folder named "Prior Authorization."

Messages in the "Prior Authorization" folder should be completed as soon as possible, as they expire after a specific amount of time. Expiration dates for medication prior authorizations vary depending on the PBM or payer and medication.

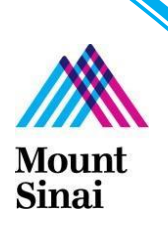

### FAQs and Relevant Information

- 1. Who will utilize ePA? Will there be new staff to support this workflow?- ePA is a new functionality that allows *existing* staff to complete prior authorizations in a more streamlined manner. This applies to whoever is currently processing prior authorizations in the clinic. There will be no new resources or personnel to complete this task, so whoever is currently processing prior authorizations for prescriptions through phone, fax or CoverMyMeds will be completing PAs through ePA instead.
- ePA queue must be monitored throughout the day
   Prescriptions requiring a prior authorization will not be released to the pharmacy until addressed in the ePA pool. The
   In Basket folder should be monitored throughout the day to address any new ePAs that come through. It is
   IMPORTANT TO NOTE that this is not an optional workflow and this will replace other methods for completing
   prior authorizations for most payors.

#### 3. How does Epic know if a patient's prescription requires a PA?

ePA works by interfacing with the patient's specific payer, plan, and formulary, to determine if a PA is required. This is done through benefits verification, which is required in order for this workflow to work correctly. Epic obtains this information from a vendor called Surescripts, which automatically collects patient prescription benefit information every day at midnight. When the patient checks in for their appointment the following day, all payor and benefit information for prescriptions is already loaded into their chart. **If a patient is coming in as a walk-in appointment and hasn't been scheduled at least one day in advance,** front desk staff will need to obtain benefit information manually by clicking the VerifyRx Benefits button in the patient's chart. For more information on the steps for this process please refer to the demo recording titled 'Verifying Patient's Pharmacy Benefits' available on the Mount Sinai Health System Intranet

### 4. The Prior Authorization in-basket folder disappeared, where did it go?

This folder will only appear if there is an ePA message available. If there are no prior authorization messages, the folder will not appear in the In Basket. Ensure that your practice manager has added you to the ePA pool. You should also double check that you are checked into the in-basket pool.

### 5. How will appropriate staff be added to the ePA pool?

The practice manager for every department will be assigned to the pool. It is the manager's responsibility to add additional users to the pool that will be completing prior authorizations.

#### 6. What if I need to release the prescription to the pharmacy before completing the PA?

Prescriptions can be released to the pharmacy for emergency situations before a prior authorization is obtained by clicking 'Release Rx'. Please note when processing the prescription, the pharmacy will receive a notification that prior authorization is required and may contact you for more information, or, the patient can choose to fill the prescription by paying out of pocket.

#### 7. Does every insurance and plan integrate with ePA?

Although most large payors will use this new process, not every payor interfaces with Epic. In these cases, you may receive an in-basket message that prompts you to complete the PA online by clicking on the URL provided.

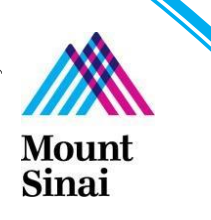

6